# GUIDA PER L'ACCESSO ALL'AREA RISERVATA in caso di prima registrazione

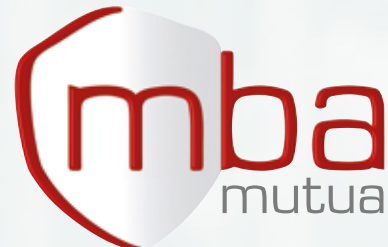

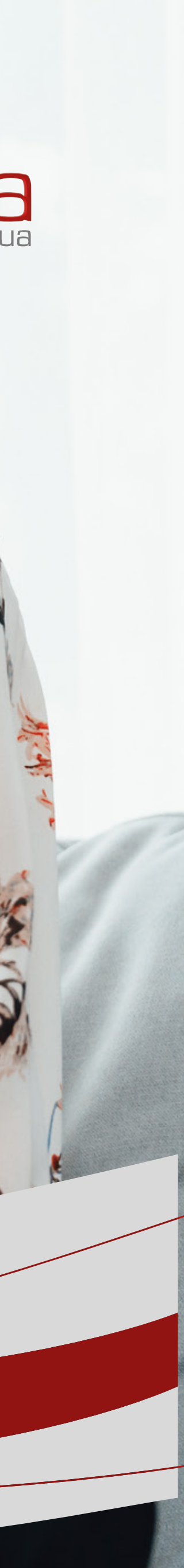

## COME ACCEDERE ALL'AREA RISERVATA

#### #1 HOME PAGE

Dalla home page di www.mbamutua.org accedi alla pagina dedicata cliccando su "Area riservata" in alto a sinistra

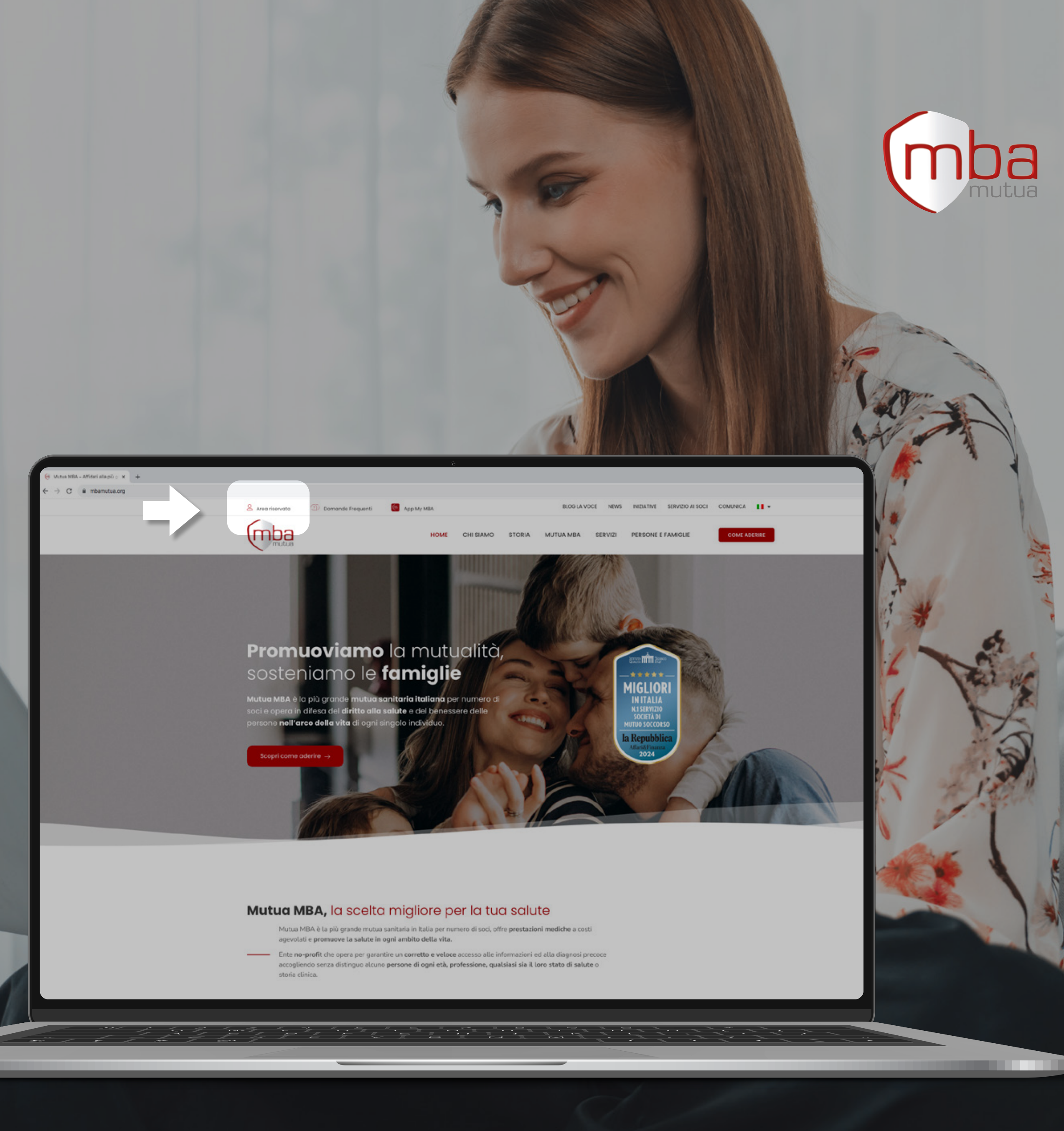

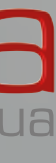

## COME ACCEDERE ALL'AREA RISERVATA

#2 **AREA RISERVATA** Scegli il tuo ambito d'interesse per accedere alla relativa area riservata

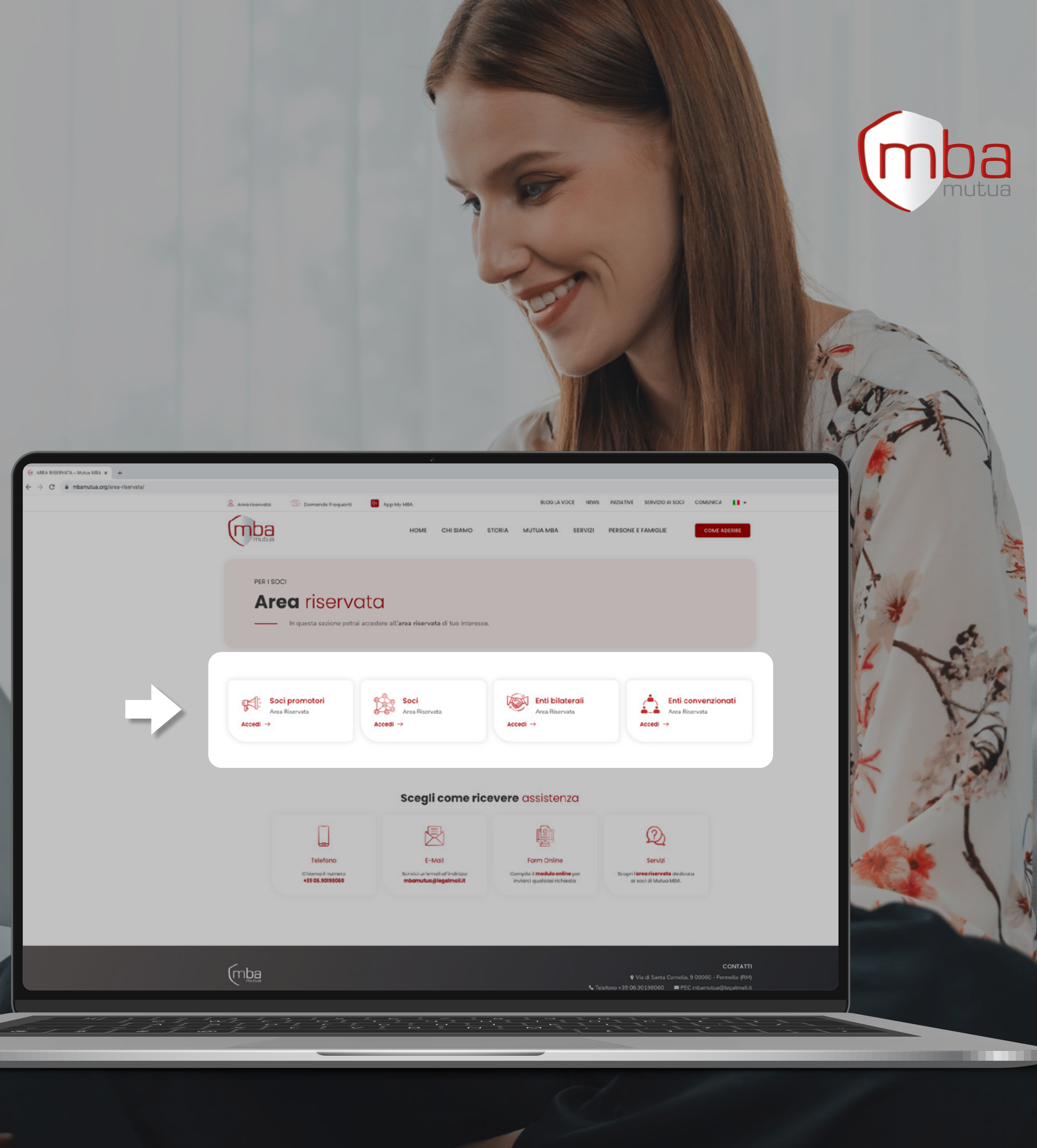

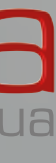

#### #1 **REGISTRAZIONE**

Clicca su "Non sei ancora registrato? <u>Clicca qui per procedere</u>"

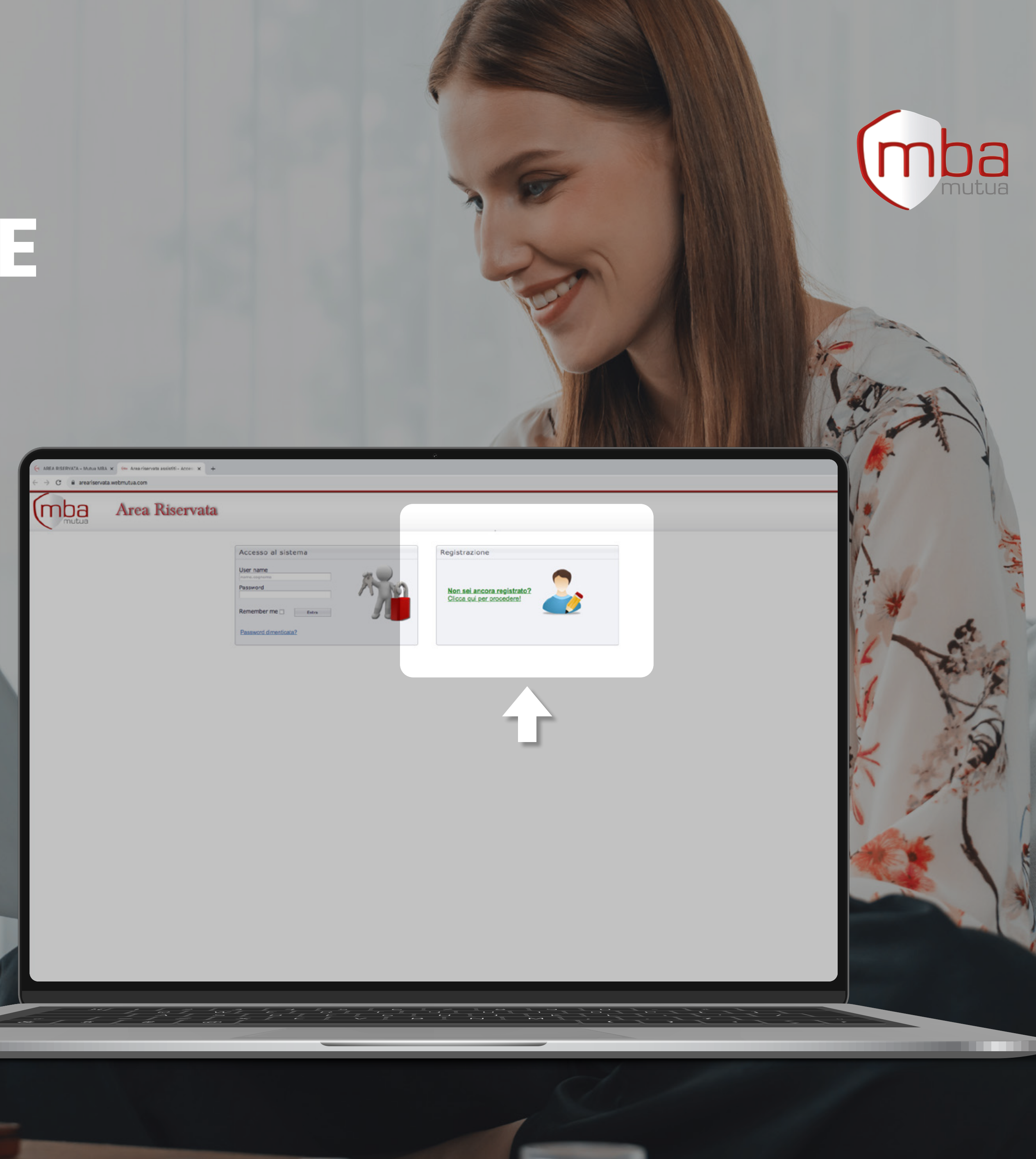

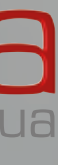

#2 **ISCRIZIONE AL PORTALE** Inserisci il Codice Fiscale e clicca su "Registrami"

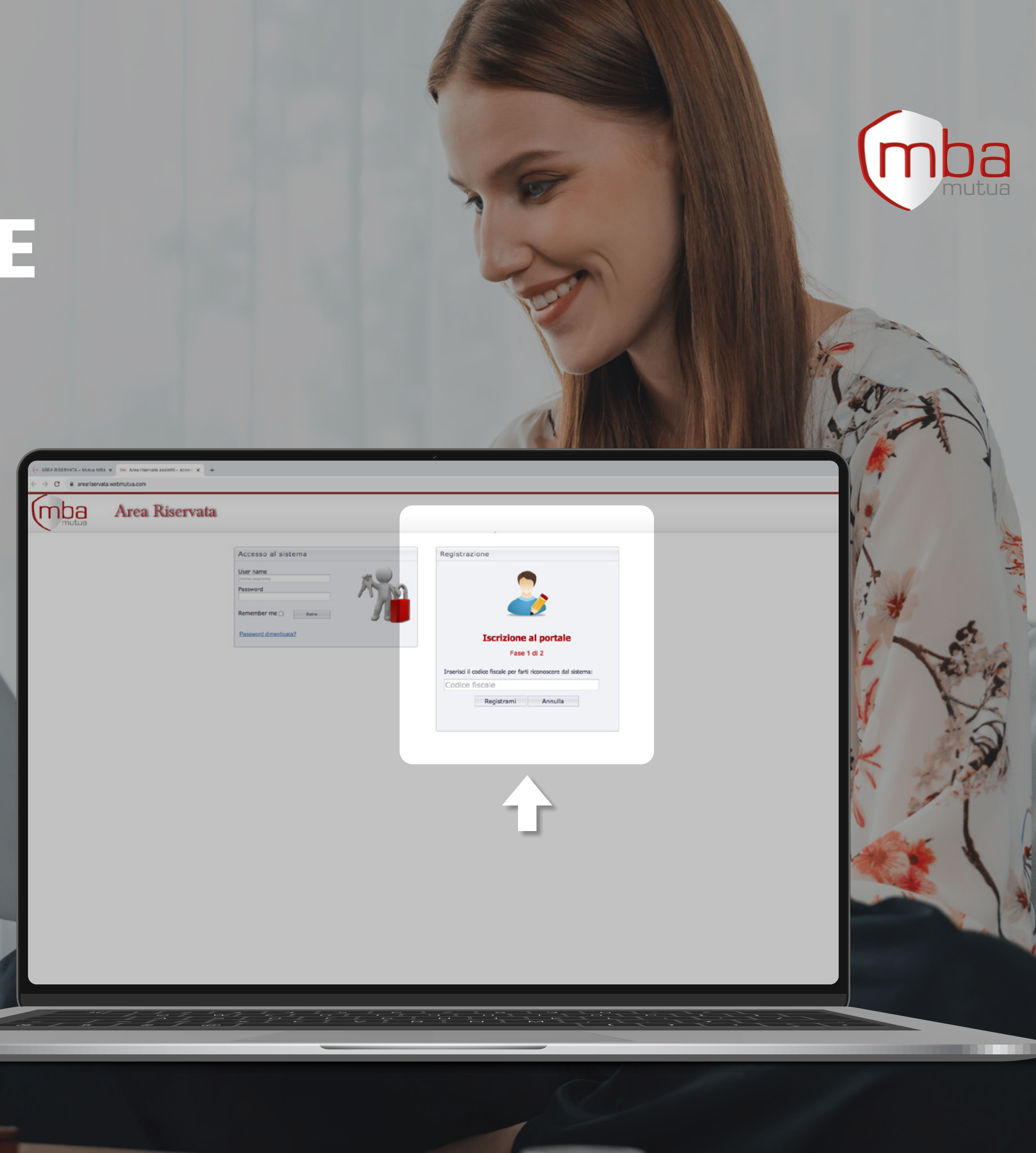

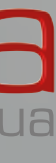

#### #3 **COMPLETA** LA REGISTRAZIONE **AL SISTEMA**

- Inserisci l'e-mail fornita in sede di sottoscrizione
- Crea una password
- Prendi visione dell'Informativa Privacy
- Clicca su "Continua"

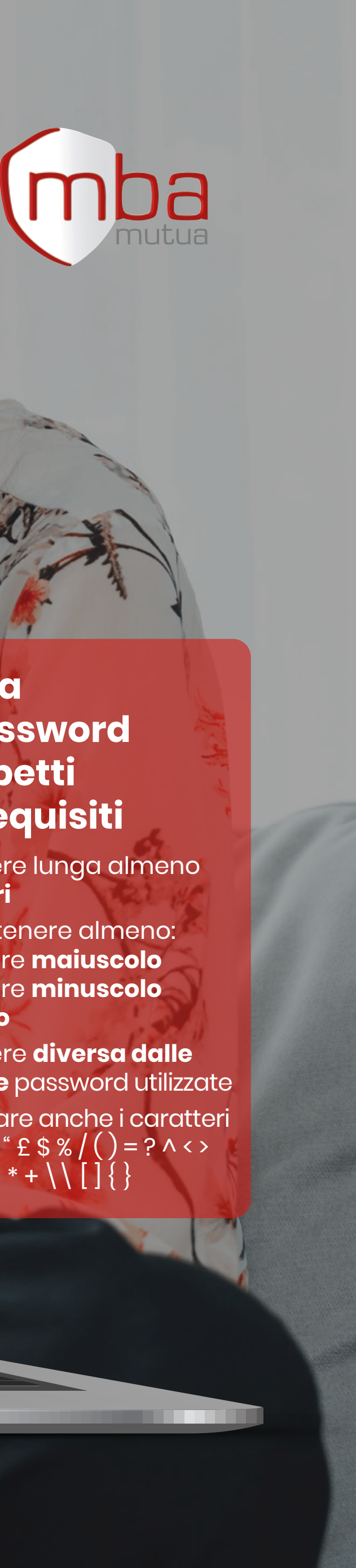

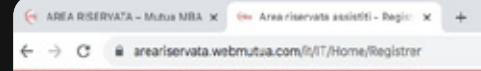

(mba

| Area | Ris       | erv      | ata         |
|------|-----------|----------|-------------|
| Area | riservata | assistti | - Registraz |

| Inserisci le informazione richieste                              |                                                                                      |  |
|------------------------------------------------------------------|--------------------------------------------------------------------------------------|--|
| Email                                                            |                                                                                      |  |
| Attenzione, riceverai una o<br>registrazione. Si prega di inseri | omunicazione all'indirizzo mail specificato per completare la<br>ne una mail valida. |  |
| User name                                                        |                                                                                      |  |
| Password                                                         |                                                                                      |  |
| Conferma Password                                                |                                                                                      |  |
| Compressità paseword                                             |                                                                                      |  |
| o La casavord deve essere l                                      | unce aimeno fi caratteri                                                             |  |
| o contenere 1 carattere mai                                      | 1500                                                                                 |  |
| o 1 carattere minuscolo                                          |                                                                                      |  |
| o 1 carattere numerico                                           |                                                                                      |  |
| o 1 carattere speciale                                           |                                                                                      |  |
| <ul> <li>La password deve essere o</li> </ul>                    | Siversa dalle ultime 2 inserite                                                      |  |
|                                                                  | caratteri special: 11" / \$% & / () = 2.4 < >                                        |  |

Continua

#### Imposta una password che rispetti tutti i requisiti

- Deve essere lunga almeno 8 caratteri
- Deve contenere almeno:
- 1 carattere **maiuscolo**
- 1 carattere **minuscolo**
- -1numero
- Deve essere diversa dalle ultime due password utilizzate
- Puoi utilizzare anche i caratteri speciali | ! " £ \$ % / ( ) = ? ^ < > ,;.:-\_#§\*+\\[]{

#4 **CONFERMA REGISTRAZIONE** Riceverai una e-mail all'indirizzo precedentemente indicato, clicca sul link al suo interno per confermare la registrazione

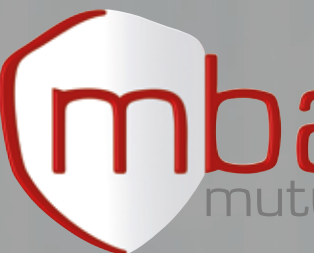

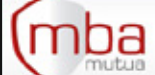

#### Area Riservata

La registrazione è avvenuta con successo. Riceverà una mail con i dati riepilogativi dell'account. Le ricordiamo che, prima di poter accedere è necessario

Home Page

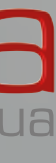

#5 **ACCESSO AL SISTEMA** Completata la procedura, inserisci nel box "Accesso al sistema" le credenziali precedentemente registrate ed accedi all'area riservata

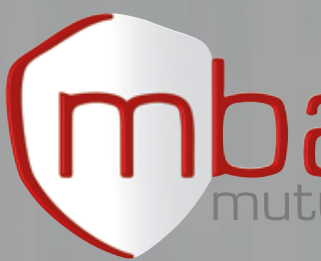

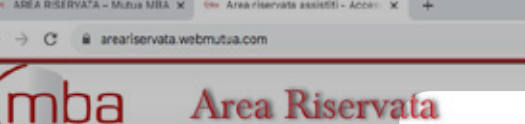

Accesso al sistema
User name
Password
Remember me
Estra
Password dimenticata?

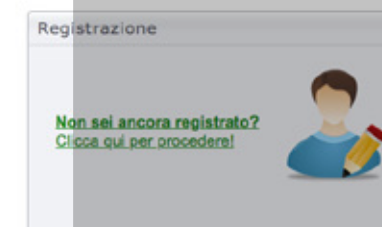

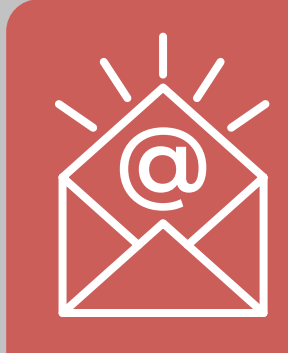

Assicurati di aver confermato la registrazione tramite l'e-mail

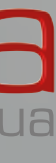

# **Buona navigazione!**

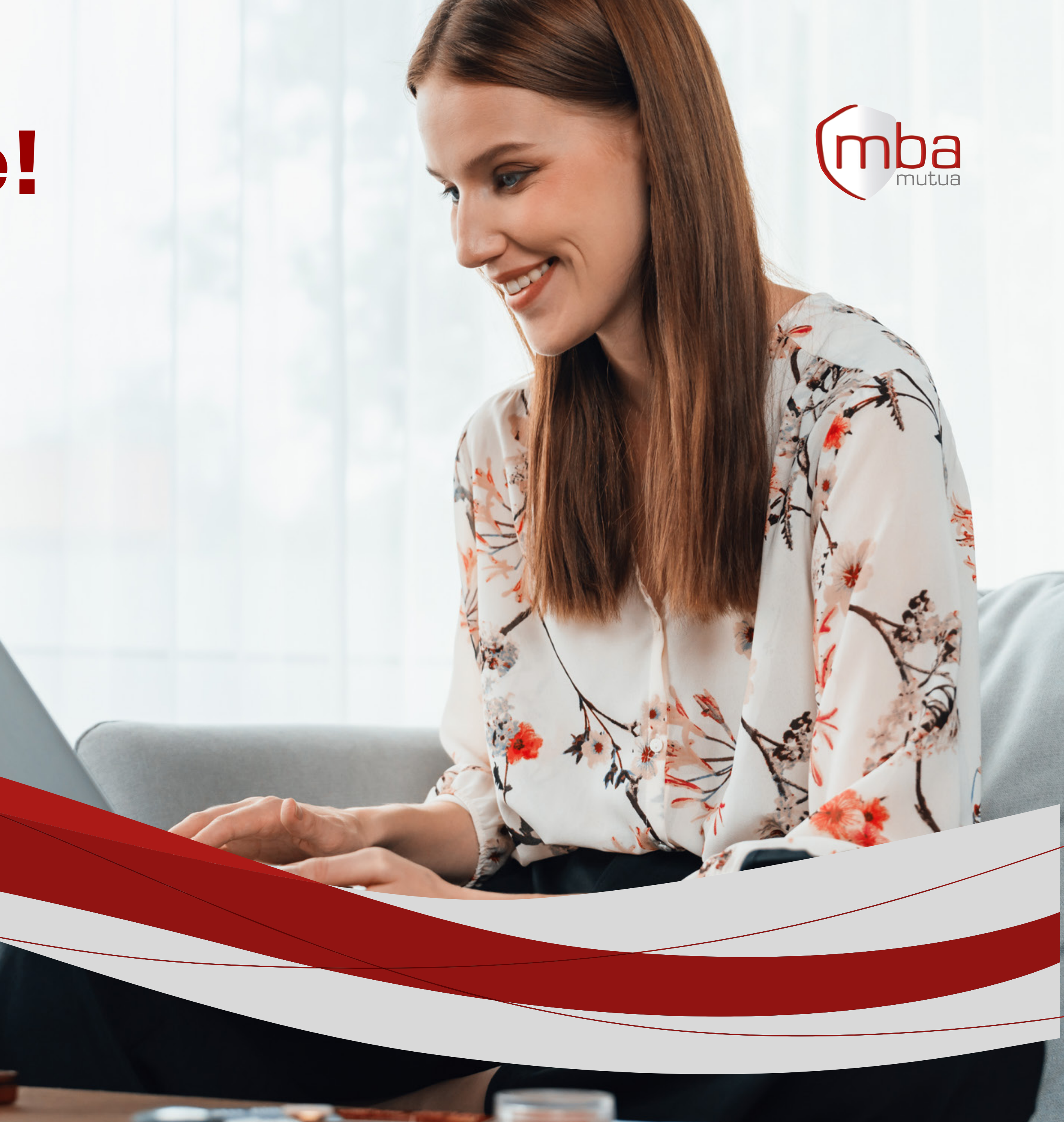